| SAP                                     | دليل تعليم برنامج 2000                                 |
|-----------------------------------------|--------------------------------------------------------|
|                                         |                                                        |
|                                         |                                                        |
| Define نختار أمر Define                 | 6- بنفس الفكرة نقوم بتعريف قطاع الكمرة فمن القائمة     |
| المربع نخت رأمر Modify/Show             | م فبظهر مربع الحوار كما بـ ( الشكل 7- 11 ) من هذا      |
| ) نقوم بتغيير اسم القطاع ونختار الأسم   | 12 -7 etder or us leal control                         |
|                                         |                                                        |
| ن قائمة الد Material وأبعاد القطاع في   | م الذي يدل على الفطاع ويدم تحديد توع ماده الفطاع مر    |
|                                         | منطقة الـ Dimensions                                   |
| Define Frame Sections                   | Rectangular Section                                    |
|                                         |                                                        |
| Frame Sections Click to:                | Section Name   25×70                                   |
| Name Import 1/ Wide Flange              | Properties                                             |
| Add I/Wide Flange                       | Section Properties Modification Factors Material CONC  |
| Modify/Show Section                     | Dimensions                                             |
|                                         | Depth (t3)                                             |
| Delete Section                          | Width (t2)                                             |
|                                         |                                                        |
| <u> </u>                                |                                                        |
| Cancel                                  |                                                        |
|                                         | Concrete Beinforcement OK Cancel                       |
|                                         |                                                        |
| (11.7.)(5念)                             | $(12, 7, 5^{\circ})$                                   |
| (11-7)                                  |                                                        |
| 12-11-22-0-2010                         |                                                        |
| رات لعداصر صعيره بنفس طول عداصر         | ١- لحي ينم النوافق بين البلاطة والكمرة يجب تفسيم الكم  |
| بإستخدام أمر 🔳 ثم من قائمة من قائمة     | 1 البلاطة ولتنفيذ هذا الأمر نقوم بتحديد جميع العناصير  |
| Break at intersection , it is a section | Edit فنظهر مربع جوار کما ب ( شکل 7- 13 ) جبٹ           |
|                                         | with selected Frames                                   |
|                                         | with selected Hames                                    |
| Divide Selecte                          | d Frames                                               |
|                                         |                                                        |
| O Divide i                              | nto Frames                                             |
| Last/Fin                                | st ratio                                               |
| Brook                                   |                                                        |
| Frames                                  | and Joints                                             |
|                                         |                                                        |
| ОК                                      | Cancel                                                 |
|                                         |                                                        |
|                                         |                                                        |
|                                         | ( شکل 7- 13 )                                          |
|                                         |                                                        |
|                                         | مارية بقرشكا المنشأ بقطاءاتة الفعادة زقره مرارا        |
|                                         | ٥- وترويه متدل المشابعة عناد العمية عنه يتي -          |
| Set Elements 🗠 او تختار الأمر من        | بتنشيط واجهة الرؤية 3D View ثم ننفر أيفونه أمر         |
| ث نختار منة Show Extrusions و           | قائمـة View فيظهر مربع حوار ( شكل 7- 14 ) حي           |
| (15-7)                                  |                                                        |
|                                         | Shrink Elements فبظهر المنشأ كما بالصورة (شكل          |
|                                         | Shrink Elements فيظهر المنشأ كما بالصورة (شكر          |
|                                         | Shrink Elements فيظهر المنشأكما بالصورة (شكر           |
|                                         | Shrink Elements فيظهر المنشأكما بالصورة (شكر<br>أ<br>أ |
| 0100478112 / (*)                        | Shrink Elements فيظهر المنشأ كما بالصورة (شكر          |